Department of Planning & Development Ports, Customs & Free Zone Corporation Government of Dubai

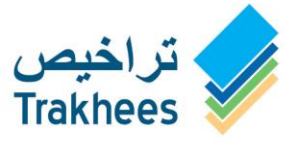

دائــرة الـتــخـطـيـط والـتـطـويــر مؤسسة الموانئ والجمـارك والمنطقة الحرة حـكــومــة دبــــى

دعـ م للتنمية...Facilitating Growth

**Trakhees** Bunker Road Tanker User Manual - Web

#### Document Information

| DOCUMENT NAME   | TrakheesOnlineServices_UserManual - Web |
|-----------------|-----------------------------------------|
| PROJECT NAME    | Trakhees Online Services                |
| AUTHOR(S)       | PCFC IT                                 |
| DATE            | 15-JAN-19                               |
| CURRENT VERSION | 1.0                                     |

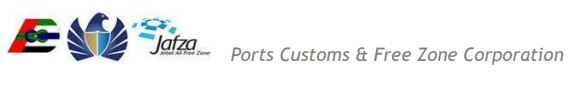

# **Table of Contents**

| 1 | Intro | duction                                            | . 4 |
|---|-------|----------------------------------------------------|-----|
|   | 1.1   | Purpose of the Document                            | . 4 |
|   | 1.2   | Intended Audience                                  | . 4 |
| 2 | Bunk  | er Road Tanker Permit                              | . 5 |
|   | 2.1   | Initiate Request                                   | . 5 |
|   | 2.2   | Provide More-info details                          | . 9 |
|   | 2.3   | Respond to Non - Compliance Comments of Inspection | 10  |
|   | 2.4   | Download Permit                                    | 13  |

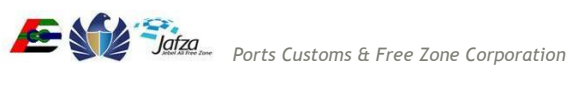

#### Introduction 1

Trakhees Ports operations department issues Permits for Bunker Road Tankers.

#### **1.1 Purpose of the Document**

The purpose of this document is to serve as the User Manual for the Trakhees Online Services so, that they can easily avail the services. It will give you a walkthrough of the Bunker Road Tanker Permit Service.

## **1.2 Intended Audience**

Intended audiences are Trakhees Clients.

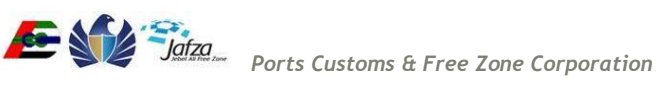

#### **Bunker Road Tanker Permit** 2

The Bunker Road Tanker Permit request consists of following high level steps.

- 1. Client initiates application from Trakhees online Services (https://online.trakhees.ae)
- 2. Trakhees officer will review the request and if required will ask for more information.
- 3. If all the submission details are fine, Trakhees Officer can either decide to Issue Permit or Create Inspection. If the Officer creates Inspection, Email notification will be sent to client that vehicle should be brought in for inspection on specified date and time at mentioned location
- 4. After Inspection, Officer can decide either to approve or reject the request or send Non-compliance Comments to the client, and wait for client Response.
- 5. Client will receive Email Notification along with Inspection Report. to respond to the Non -Compliance Comments. Client has to Login to Trakhhees Online and respond to the Non Compliance Comments.
- 6. Trakhees Officer will review the request again and Issue the Permit, or Create Re-Inspection and the Process of Inspection follows again.
- 7. Client will be charged for each time the Inspection is created.
- 8. Once the Permit is issued, Permit along with inspection report will be sent to client along with payment details in email. Client can also download Permit from online.

### 2.1 Initiate Request

1. Login to Trakhees online Service

| Site Map                           | Login                                                                                                    |
|------------------------------------|----------------------------------------------------------------------------------------------------|
| Login                              |                                                                                                    |
| Register Online Company Admin      | If you have already registered with us, you can login using the form below.If you are a new user Click here $2$ |
| Register Online Person Access      |                                                                                                    |
| Register Company                   | *Enter UserName                                                                                                 |
| Register Person                    | * Enter Password                                                                                                |
| Forgot Username                    |                                                                                                    |
| Forgot Password                    | Submit                                                                                                    |
| Recall Trakhees PIN                |                                                                                                    |
| Inquire Request Status             |                                                                                                    |
| Enquire License Activity           |                                                                                                    |
| Quick Pay                          |                                                                                                    |
| Quick Prepaid Topup                |                                                                                                    |
| License Cost Calculator            |                                                                                                    |
| Government Service Cost Calculator |                                                                                                    |
| Labour Dispute for Employee        |                                                                                                    |
| NOC Verification                   |                                                                                                    |
|                                    | تراخیص<br>Trakhees                                                                                              |

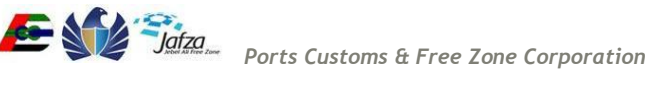

2. Open EHS Customer Services Menu

| Logout                          |
|---------------------------------|
| My Services@Trakhees            |
| Home                            |
| Update My Profile               |
| Add Additional Role             |
| Register New/Additional Service |
| View/Edit Existing Users        |
| Create User                     |
| Retrive/Email E-Card            |
| Update VAT Registration Number  |
| Finance Online Services         |
| CLD Services                    |
| EHS Customer Service            |
| CED Online Services             |

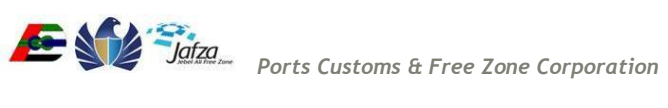

3. Click on Bunker Road Tanker Permit - Apply for Permit

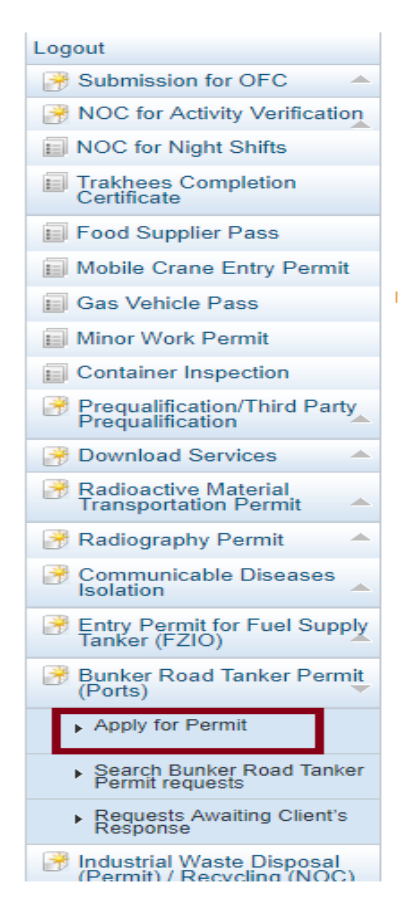

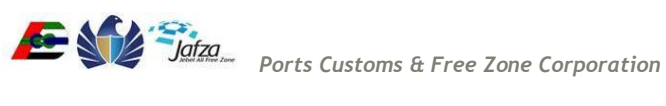

4. The screen has multiple tabs:

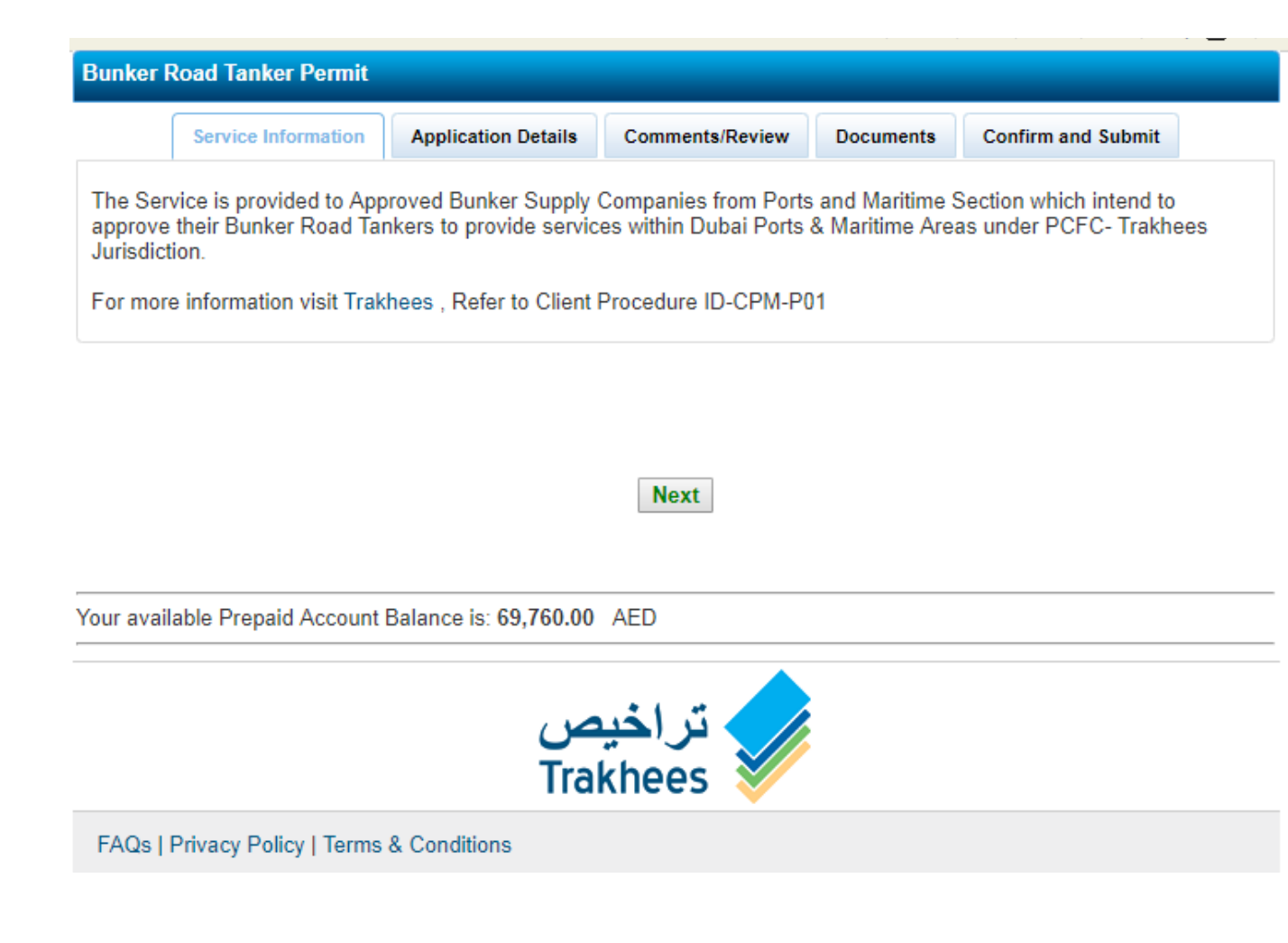

- Service Information contains the general information related to the Bunker Road Tanker Permit
- Application details client needs to provide the request details here
- Comment/Review client can provide some remarks .
- Documents The required document are in bold face and marked with \*. For document details, client can click the info icon next to document. Note that info icon is not available against every document.
- Confirm and Submit This page has payment details and disclaimer. To submit the request, please click the submit button after accepting the disclaimer.

For all requests, client needs to have sufficient balance in Trakhees prepaid account, please refer to https://trakhees.ae/en/Documents/Smart%20Services%20User%20Manual.pdf for more details on Trakhees prepaid account. The required amount will be displayed to client in online. If client doesn't have sufficient balance, client can save the request as

#### **Trakhees Online Services**

draft. After prepaid account top-up, client can open the draft and complete the submission. The saved draft can be open from following menu item.

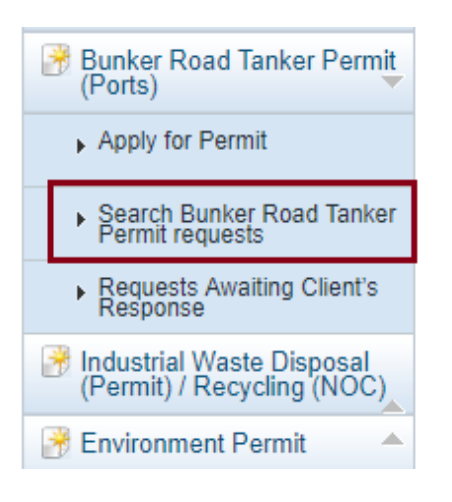

### 2.2 Provide More-info details

Client will receive an email if Trakhees has requested for more information. The submission which needs more info will be available with "More-info required" status. The submission awaiting more-info can be located in the "Requests Awaiting Client's response' menu

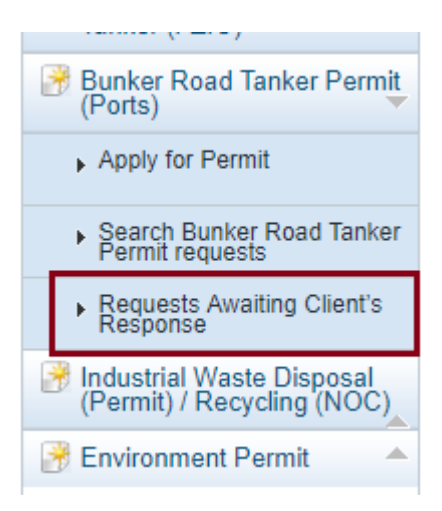

Alternatively, the submission will also be available in Main inbox

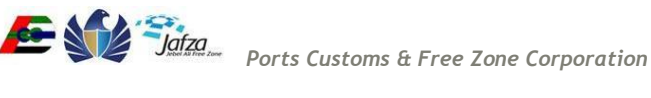

| Requests            |                           |                                                                                           |                    | 0                 |
|---------------------|---------------------------|-------------------------------------------------------------------------------------------|--------------------|-------------------|
| Date 🜩              | Ref #                     | Description                                                                               | Status             | Action            |
| 15/01/2019<br>14:45 | RTP-2019-<br>3400         | Road Tanker Permit                                                                        | More Info Required | View              |
| 10/01/2019<br>10:55 | CEDPR-07060               | Compound Wall-New                                                                         | Request Submitted  | View              |
| 09/01/2019<br>11:15 | EHS_OFC_Nev<br>01-09_1390 | Operation Fitness Certificate New                                                         | Submitted          | View              |
| 09/12/2018<br>12:03 | PQ-PORTS-<br>1440-04-3125 | Bunker Supply Company - Renew                                                             | Certificate Issued | View              |
| 09/12/2018<br>12:00 | PQ-PORTS-<br>1440-04-3124 | Bunker Supply Company - Amend                                                             | Certificate Issued | View              |
| 09/12/2018<br>11:53 | PQ-PORTS-<br>1440-04-3123 | Bunker Supply Company - New                                                               | Certificate Issued | View              |
| 09/12/2018<br>11:47 | PQ-FZIO-<br>2018-12-3122  | First Aid Training & Certification - New                                                  | Cancelled          | View              |
| 09/12/2018<br>11:42 | PQ-PORTS-<br>1440-04-3121 | Prequalification - Commercial Diving<br>Company - Amend                                   | Certificate Issued | View              |
| 09/12/2018<br>11:34 | PQ-PORTS-<br>1440-04-3120 | Prequalification - Commercial Diving<br>Company - Amend                                   | Cancelled          | View              |
| 06/12/2018<br>14:11 | PQ-PORTS-<br>1440-03-3080 | Ship Survey Company (Category A) -<br>Renewal                                             | Under Review       | View              |
| 🔎 Search 🧔          |                           | ra <a 1="" 4<="" of="" page="" td=""><td>▶&gt; ▶I 10 ¥</td><td>/iew 1 - 10 of 37</td></a> | ▶> ▶I 10 ¥         | /iew 1 - 10 of 37 |

Client needs to submit the request again with more details that were requested by Trakhees.

### 2.3 Respond to Non - Compliance Comments of Inspection

- After the request has been reviewed and accepted by Trakhees, Trakhees will create • Inspection, if required, or can decide to Issue Permit.
- Email notification will be sent to client that vehicle should be brought in for inspection on • specified date and time at mentioned location.
- After Inspection, Trakhees will either decide to Issue Permit or send the non-compliance . comments to Client for their feedback.
- If NC Comments were sent by Trakhees, Client will receive email notification. Client has to • login to Trakhees Online Services, open the request, read the Comments, provide feedback and submit the request again.
- Inspection Report will be available for Client to View. •

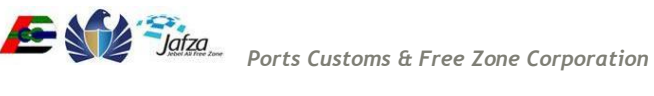

#### Trakhees Online Services

1. Login to Trakhees online Service

|                                    | 🕀   A+   A   A-   👁   Help 🚺                                                                                    |
|------------------------------------|----------------------------------------------------------------------------------------------------|
| Site Map                           | Logia                                                                                                    |
| Login                              | Login                                                                                                    |
| Register Online Company Admin      | If you have already registered with us, you can login using the form below.If you are a new user Click here $2$ |
| Register Online Person Access      |                                                                                                    |
| Register Company                   | *Enter UserName                                                                                                 |
| Register Person                    | * Enter Password                                                                                                |
| Forgot Username                    |                                                                                                    |
| Forgot Password                    | Submit                                                                                                    |
| Recall Trakhees PIN                |                                                                                                    |
| Inquire Request Status             |                                                                                                    |
| Enquire License Activity           |                                                                                                    |
| Quick Pay                          |                                                                                                    |
| Quick Prepaid Topup                |                                                                                                    |
| License Cost Calculator            |                                                                                                    |
| Government Service Cost Calculator |                                                                                                    |
| Labour Dispute for Employee        |                                                                                                    |
| NOC Verification                   |                                                                                                    |

2. Open the request with status "NC Comments Awaiting client's response"

| Requests            |                           |                                                         |                                           | 0                 |
|---------------------|---------------------------|---------------------------------------------------------|-------------------------------------------|-------------------|
| Date 🜩              | Ref #                     | Description                                             | Status                                    | Action            |
| 15/01/2019<br>14:51 | RTP-2019-<br>3400         | Road Tanker Permit                                      | NC Comments Awaiting<br>client's response | View              |
| 10/01/2019<br>10:55 | CEDPR-07060               | Compound Wall-New                                       | Request Submitted                         | View              |
| 09/01/2019<br>11:15 | EHS_OFC_Nev<br>01-09 1390 | Operation Fitness Certificate New                       | Submitted                                 | View              |
| 09/12/2018<br>12:03 | PQ-PORTS-<br>1440-04-3125 | Bunker Supply Company - Renew                           | Certificate Issued                        | View              |
| 09/12/2018<br>12:00 | PQ-PORTS-<br>1440-04-3124 | Bunker Supply Company - Amend                           | Certificate Issued                        | View              |
| 09/12/2018<br>11:53 | PQ-PORTS-<br>1440-04-3123 | Bunker Supply Company - New                             | Certificate Issued                        | View              |
| 09/12/2018<br>11:47 | PQ-FZIO-<br>2018-12-3122  | First Aid Training & Certification - New                | Cancelled                                 | View              |
| 09/12/2018<br>11:42 | PQ-PORTS-<br>1440-04-3121 | Prequalification - Commercial Diving<br>Company - Amend | Certificate Issued                        | View              |
| 09/12/2018<br>11:34 | PQ-PORTS-<br>1440-04-3120 | Prequalification - Commercial Diving<br>Company - Amend | Cancelled                                 | View              |
| 06/12/2018<br>14:11 | PQ-PORTS-<br>1440-03-3080 | Ship Survey Company (Category A) -<br>Renewal           | Under Review                              | View              |
| 🔎 Search 🧔          |                           | Page 1 of 4                                             | ▶> ▶I 10 ¥                                | view 1 - 10 of 37 |

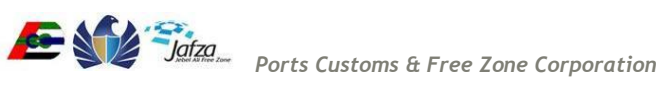

3. Client can download the Inspection report.

| Bunker Road Tanker Permit |                                              |       |                               |                               |                             |            |                               |  |
|---------------------------|----------------------------------------------|-------|-------------------------------|-------------------------------|-----------------------------|------------|-------------------------------|--|
| Application Summary       |                                              |       |                               |                               |                             |            |                               |  |
| Request ID                | Status                                       | PA S  | Status                        |                               | PA Numbe                    | r          | Download Link                 |  |
| RTP-2019-3400             | NC Comments<br>Awaiting client's<br>response | RE    | SERVED                        |                               | <u>82443</u>                |            | Download Inspection<br>Report |  |
|                           | Application Details C                        | ommer | nts/Review                    | Non C                         | Compliance                  | Documents  | 3                             |  |
| Company Name*             | Company Name* Tahera Restaurant              |       |                               | License Issuing<br>Authority* |                             | TRAKHEES   |                               |  |
| Company Name*             | Tahera Restaurant                            |       | License Issuing<br>Authority* |                               | TRAKHEES                    |            |                               |  |
| License No*               | 75                                           |       | License Expiry Date*          |                               | 29/01/2020                  |            |                               |  |
| PO BOX                    | 69879                                        |       | Phone No                      | )*                            |                             | 0412312351 | 2155                          |  |
| Fax No                    | 042343514916                                 |       |                               | Manager Name*                 |                             | fas        |                               |  |
| Company Email *           | Email * Samar.Mahmoud@trk.pcfc.ae            |       | Online Admin Email*           |                               | ismail.mohideen@trk.pcfc.ae |            |                               |  |

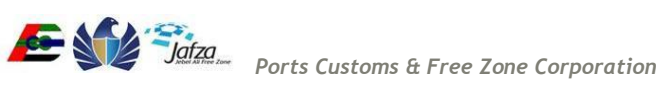

4. Client has to Click on the Non Compliance tab, and provide feedback for all the Comments and can also attach the documents, by clicking on the document icon against each comment.

| Bunker Road Tanker Permit    |           |                                              |                                         |                    |                               |  |  |  |  |
|------------------------------|-----------|----------------------------------------------|-----------------------------------------|--------------------|-------------------------------|--|--|--|--|
| Applicatio                   | n Summary |                                              |                                         |                    |                               |  |  |  |  |
| Request II                   | D         | Status                                       | PA Status                               | PA Number          | Download Link                 |  |  |  |  |
| RTP-2019                     | )-3400    | NC Comments<br>Awaiting client's<br>response | RESERVED                                | 82443              | Download Inspection<br>Report |  |  |  |  |
|                              |           | Application Details                          | Comments/Review                         | Non Compliance Doc | cuments                       |  |  |  |  |
| Ins                          | pection [ | )ate : 15 Jan 2019                           | 1                                       | Inspe              | ction No.:1                   |  |  |  |  |
| Sr No                        | Severity  | Comment                                      |                                         | Feedback           |                               |  |  |  |  |
| 1 LOW Tyres in Bad Condition |           |                                              |                                         |                    |                               |  |  |  |  |
| 2                            | MEDIU     | Warning Light<br>M                           | Warning Lights not in working condition |                    |                               |  |  |  |  |

Previous Submit Next

### 2.4 Download Permit

After the request has been approved by Trakhees, Permit along with inspection report will be sent to client along with payment details in email. Client can also download the Permit from online as below.

1. Once the Permit has been issued the client can view the request with the status changed to "Permit Issued".

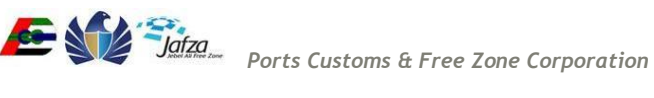

| Requests            |                           |                                                         |                    |                   |  |  |  |
|---------------------|---------------------------|---------------------------------------------------------|--------------------|-------------------|--|--|--|
| Date 🜩              | Ref #                     | Description                                             | Status             | Action            |  |  |  |
| 15/01/2019<br>15:13 | RTP-2019-<br>3400         | Road Tanker Permit                                      | Permit Issued      | View              |  |  |  |
| 10/01/2019<br>10:55 | CEDPR-07060               | Compound Wall-New                                       | Request Submitted  | View              |  |  |  |
| 09/01/2019<br>11:15 | EHS_OFC_Nev<br>01-09_1390 | Operation Fitness Certificate New                       | Submitted          | View              |  |  |  |
| 09/12/2018<br>12:03 | PQ-PORTS-<br>1440-04-3125 | Bunker Supply Company - Renew                           | Certificate Issued | View              |  |  |  |
| 09/12/2018<br>12:00 | PQ-PORTS-<br>1440-04-3124 | Bunker Supply Company - Amend                           | Certificate Issued | View              |  |  |  |
| 09/12/2018<br>11:53 | PQ-PORTS-<br>1440-04-3123 | Bunker Supply Company - New                             | Certificate Issued | View              |  |  |  |
| 09/12/2018<br>11:47 | PQ-FZIO-<br>2018-12-3122  | First Aid Training & Certification - New                | Cancelled          | View              |  |  |  |
| 09/12/2018<br>11:42 | PQ-PORTS-<br>1440-04-3121 | Prequalification - Commercial Diving<br>Company - Amend | Certificate Issued | View              |  |  |  |
| 09/12/2018<br>11:34 | PQ-PORTS-<br>1440-04-3120 | Prequalification - Commercial Diving<br>Company - Amend | Cancelled          | View              |  |  |  |
| 06/12/2018<br>14:11 | PQ-PORTS-<br>1440-03-3080 | Ship Survey Company (Category A) -<br>Renewal           | Under Review       | View              |  |  |  |
| 🔎 Search 🧔          |                           | Page 1 of 4                                             | ▶> ▶  10 ▼         | /iew 1 - 10 of 37 |  |  |  |

2. The Client can then view the Permit and download it using the link given in the "Application summary" section.

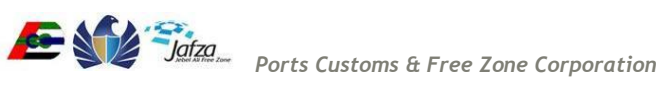

| Bunker Road Tanker Permit                 |                                       |        |                               |         |            |              |                                                  |  |
|-------------------------------------------|---------------------------------------|--------|-------------------------------|---------|------------|--------------|--------------------------------------------------|--|
| Application Summary                       |                                       |        |                               |         |            |              |                                                  |  |
| Request ID                                | Status PA S                           |        |                               |         | PA Number  | r            | Download Link                                    |  |
| RTP-2019-3400                             | Permit Issued PAY                     |        | MENT SETTLED 824              |         | 82443      |              | Download Permit<br>Download Inspection<br>Report |  |
|                                           | Application Details                   | Commen | nts/Review                    | Non C   | Compliance | Documents    | 3                                                |  |
| Company Inform                            | Company Information                   |        |                               |         |            |              |                                                  |  |
| Company Name*                             | Tahera Restaurant                     |        | License Issuing<br>Authority* |         | TRAKHEES   |              |                                                  |  |
| License No*                               | License Expiry Date*                  |        | 29/01/2020                    |         |            |              |                                                  |  |
| PO BOX                                    | PO BOX 69879 Phone No* 04123123512155 |        |                               |         |            |              |                                                  |  |
| Fax No                                    | Manager Name*                         |        | fas                           |         |            |              |                                                  |  |
| Company Email * Samar.Mahmoud@trk.pcfc.ae |                                       |        | Online Ac                     | lmin En | nail*      | ismail.mohid | leen@trk.pcfc.ae                                 |  |

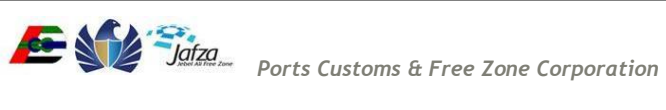